2020

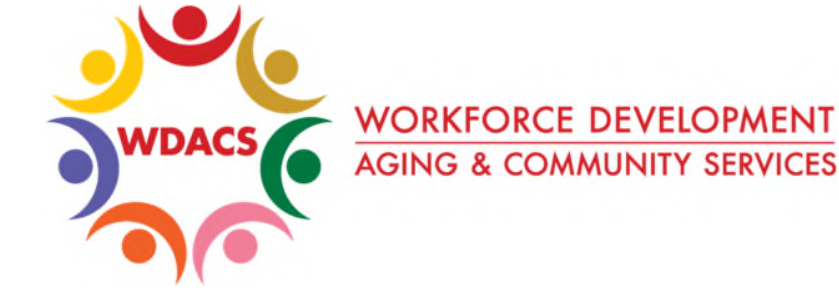

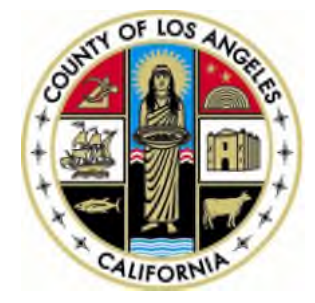

# CalJOBS Help Sheet 14

# How to Enter Credentials in CalJOBS

Prepared by: Data Management & Analytics Division

2020

### How to Enter Credentials in CalJOBS

This help sheet describes how to enter Credentials in CalJOBS. Credentials can be entered for participants who attain a recognized postsecondary credential or a secondary school diploma, or its recognized equivalent, during participation in or within one year after exit from the program.

If you are unsure whether a credential should be recorded, you can access the Department of Labor's **Postsecondary Credential Attainment Decision Tree Tool**. This tool can help you determine whether a credential will count towards the Workforce Innovation and Opportunity Act (WIOA) credential attainment primary indicator of performance.

It can be found here: https://wioacredentialtool.safalapps.com/

Any credential earned must be entered in the credential section.

#### Entering a Credential:

1. After accessing the participant's case, expand the WIOA application by clicking on the plus icon (+) located to the left of the application.

|               | WIOA #2244260 - Complete |                                             |
|---------------|--------------------------|---------------------------------------------|
| $\rightarrow$ | LWDB:                    | 13 - Los Angeles County WDACS               |
|               | Onestop:                 | 2703 - LAO Community and Senior<br>Services |
|               | Open/Total Activities:   | 0/1                                         |

2. Then, scroll down and click the plus icon (+) located next to the **Credentials** section. Once expanded, click on the "**Create Credential**" link.

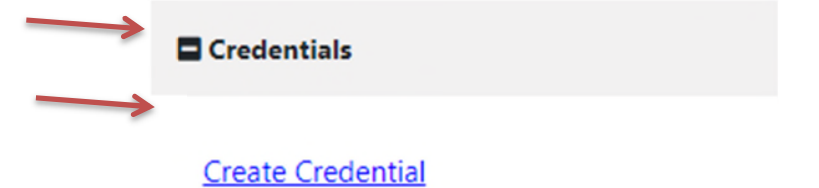

There are no records to display.

3. In the **General Information** section, most of the participant's information should be pre-populated from the WIOA application. Complete this section by selecting or confirming the **LWIA/Region** and your 'Office Location'.

## **General Information**

| Program:                            | WIOA                      |
|-------------------------------------|---------------------------|
| Application Number:                 |                           |
| Name:                               |                           |
| Application Date:                   | 8/18/2014                 |
| Program Participation<br>Date       | 8/18/2014                 |
| Exit Date:                          | 8/18/2014                 |
| Maximum date to reco<br>after exit: | rd 8/18/2015              |
| * LWIA/Region:                      | os Angeles County WDACS 🔹 |
| *Office Location:                   | None Selected             |

2020

- 4. In the Credential Information section, enter the following information:
  - a. Select the Credential Received from the options provided.
  - b. Click **Verify** to select the document you will use for verification and scan or upload the document.
  - c. Enter the Date Credential Received.
  - d. Click the **Search Activities/Services** link in order to attach this credential to an activity in the individual's case file. A dialogue box will appear where you can select form all available activities.
  - e. Remember to add your Agency Code by clicking the Agency Code Link.
  - f. When finished, click the "Save" button to save your entries.

### **Credential Information**

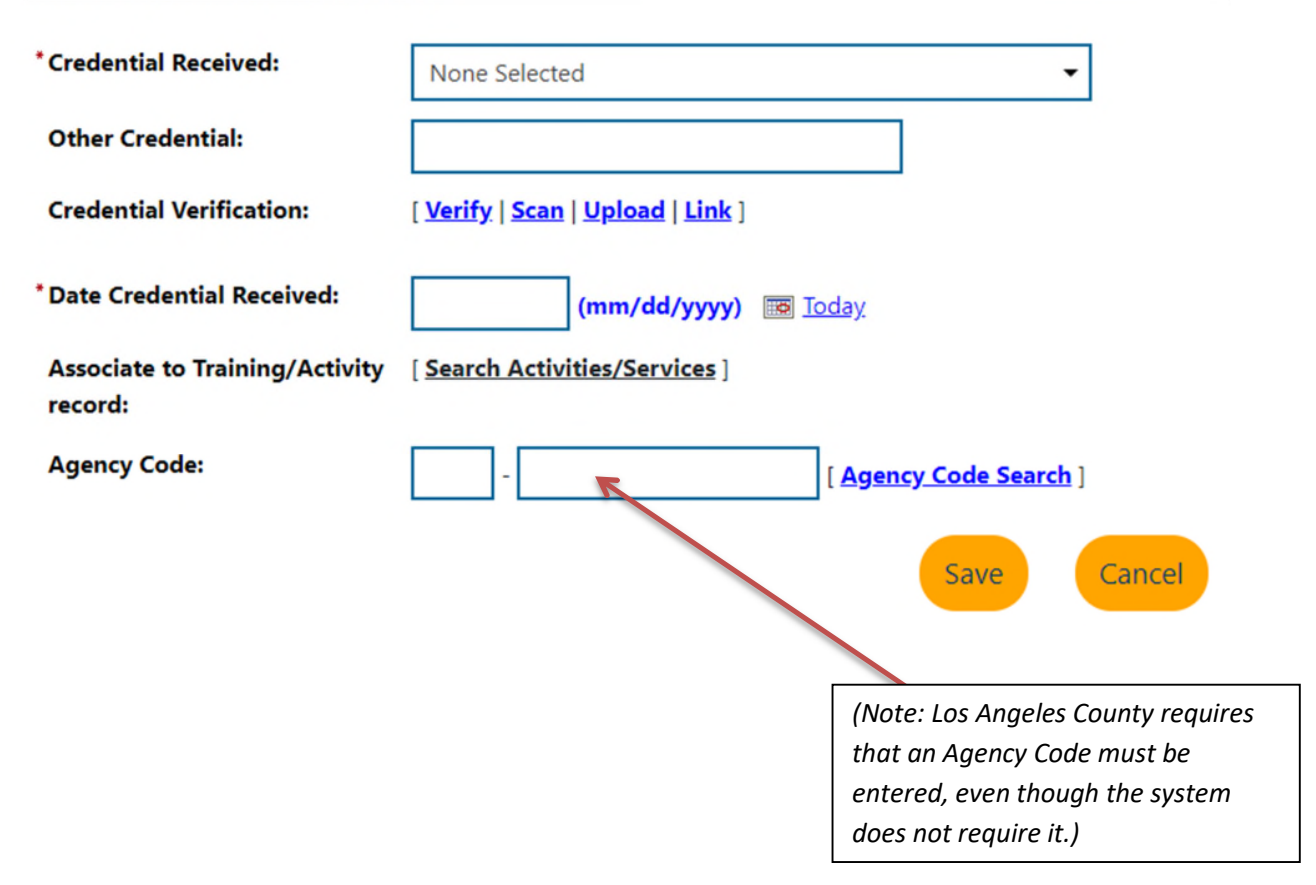

5. You should now be able to see a new credential record in the **Credentials** section.

| Credentials           |         |          |                                               |                  |               |  |  |  |
|-----------------------|---------|----------|-----------------------------------------------|------------------|---------------|--|--|--|
| Create Credential     |         |          |                                               |                  |               |  |  |  |
|                       |         |          |                                               |                  | Search:       |  |  |  |
| ID                    | Program | APPID    | Credential                                    | Source/Source ID | Date Received |  |  |  |
| 5166661               | WIOA    | 14720945 | Occupational Skills Certificate or Credential |                  | 08/08/2015    |  |  |  |
| ₩ 4 Page 1 - of 1 ▶ ₩ |         |          |                                               |                  |               |  |  |  |